**TOLUCA, MEXICO** 

## **MANUAL DE USUARIO**

# JSON AP

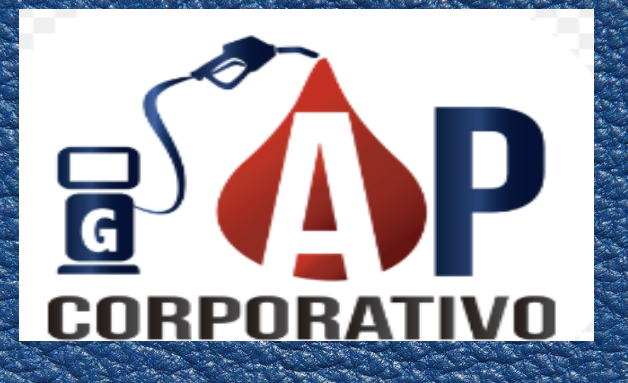

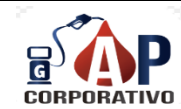

|    | MANUAL DE USUARIO   |                     |          |            |  |  |
|----|---------------------|---------------------|----------|------------|--|--|
|    | <b>RESPONSABLE:</b> | SISTEMAS (SOFTWARE) | PAGINA:  | 2 de 9     |  |  |
| D. | <b>REVISION:</b>    | 17-10-2024          | EMISION. | 18-10-2024 |  |  |

#### Contenido

| OBJETIVO DEL MANUAL         | . 3 |
|-----------------------------|-----|
| PROPOSITO DEL MANUAL        | . 3 |
| ALCANCE                     | . 3 |
| 1. COMO ACCEDER A LA PAGINA | . 4 |
| 2. Inicio de Seguimiento    | . 4 |
| 3. Seguimiento al JSON      | . 7 |
|                             | . 7 |
| 4. Culminación              | . 9 |

|             |                     | MANUAL DE USUA      | RIO      |            |
|-------------|---------------------|---------------------|----------|------------|
|             | <b>RESPONSABLE:</b> | SISTEMAS (SOFTWARE) | PAGINA:  | 3 de 9     |
| CORPORATIVO | <b>REVISION:</b>    | 17-10-2024          | EMISION. | 18-10-2024 |

#### **OBJETIVO DEL MANUAL**

Instruir un manual que proporcione a los usuarios una comprensión clara y detallada del funcionamiento del programa, facilitando así un mejor control y gestión de ciertos archivos. El manual incluirá instrucciones paso a paso, para maximizar la eficiencia y efectividad en el uso de la herramienta.

#### **PROPOSITO DEL MANUAL**

El propósito de este manual es capacitar a los usuarios para utilizar el programa eficazmente, mejorando la organización y el control de archivos mediante instrucciones claras y fomentando buenas prácticas en la gestión documental.

#### ALCANCE

Este manual se enfoca en la gestión de archivos JSON, permitiendo a los usuarios acceder únicamente a ciertos campos visibles según su perfil. Incluirá instrucciones sobre la visualización y edición de estos campos para asegurar un uso eficiente y seguro del programa.

|             | MANUAL DE USUARIO   |                     |          |            |
|-------------|---------------------|---------------------|----------|------------|
|             | <b>RESPONSABLE:</b> | SISTEMAS (SOFTWARE) | PAGINA:  | 4 de 9     |
| CORPORATIVO | <b>REVISION:</b>    | 17-10-2024          | EMISION. | 18-10-2024 |

#### 1. COMO ACCEDER A LA PAGINA

Para acceder a la página, diríjase a su navegador y busque la siguiente dirección: <u>http://corporativoapjson.com</u>.

Una vez cargada, se mostrará la página principal. Deberá ingresar su usuario y contraseña, así como seleccionar el año correspondiente al que desea acceder.

<u></u>

|             | JSON                                                                 |
|-------------|----------------------------------------------------------------------|
|             | BIENVENIDO                                                           |
|             | "Si todos avanzamos juntos, el éxito llegará solo".<br>— Henry Ford. |
|             | Ingrese su usuario                                                   |
|             | Ingrese su contraseña                                                |
| CUNFUNATIVU | 2025                                                                 |
|             | Una iniciativa de Ing. Luis Felipe Coporo Cruz                       |
|             | INGRESAR                                                             |

#### 2. Inicio de Seguimiento

Una vez que haya ingresado, el mes se mostrará en color **ROJO**, indicando que no se ha iniciado un seguimiento. Debe seleccionar el mes del JSON que requiere, para corrección o en su caso, rechazo.

|             |                     | MANUAL DE USUA      | RIO      |            |
|-------------|---------------------|---------------------|----------|------------|
|             | <b>RESPONSABLE:</b> | SISTEMAS (SOFTWARE) | PAGINA:  | 5 de 9     |
| CORPORATIVO | <b>REVISION:</b>    | 17-10-2024          | EMISION. | 18-10-2024 |

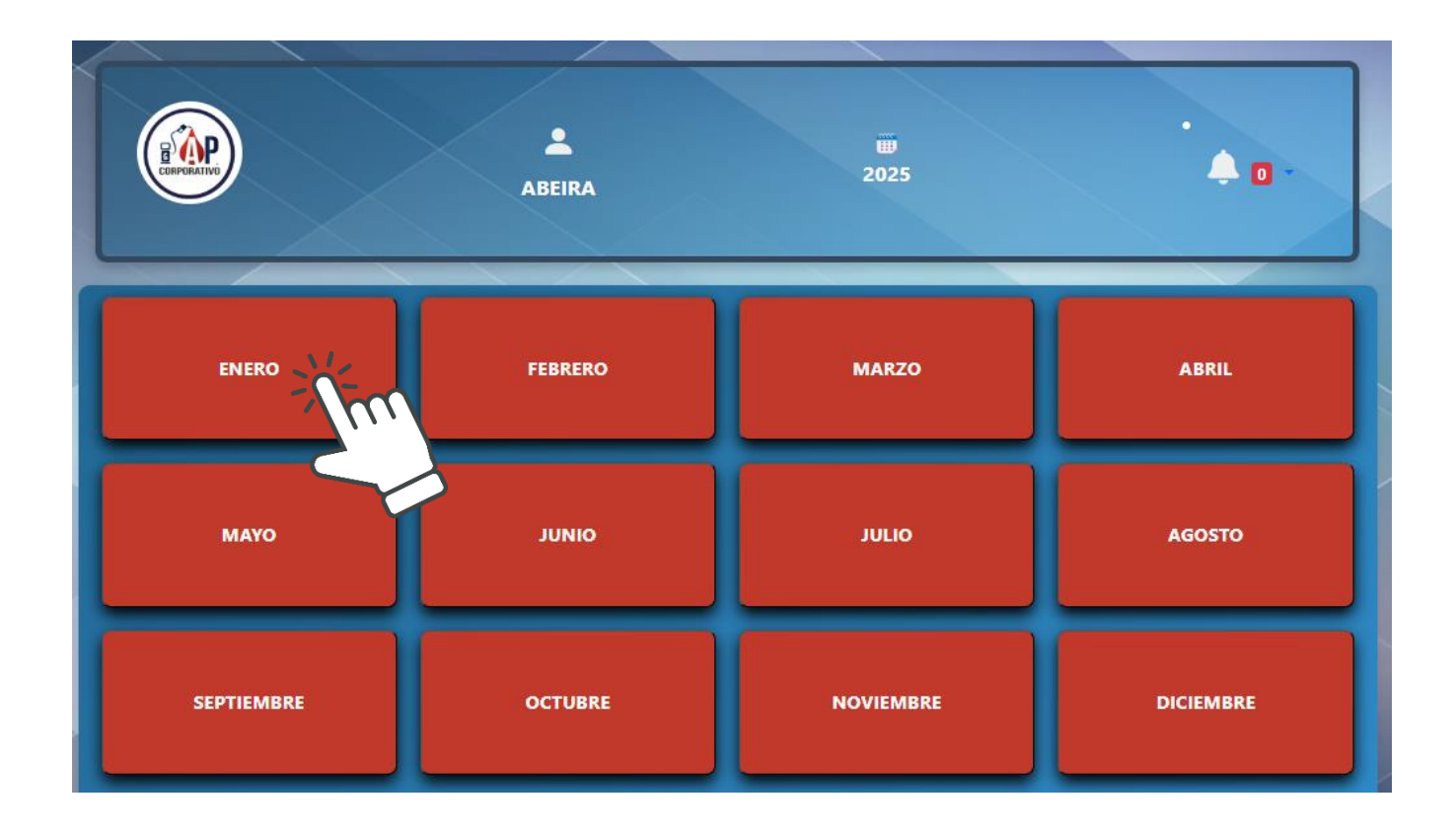

2.1 Haga clic en el apartado Iniciar Seguimiento para [Mes Solicitado].

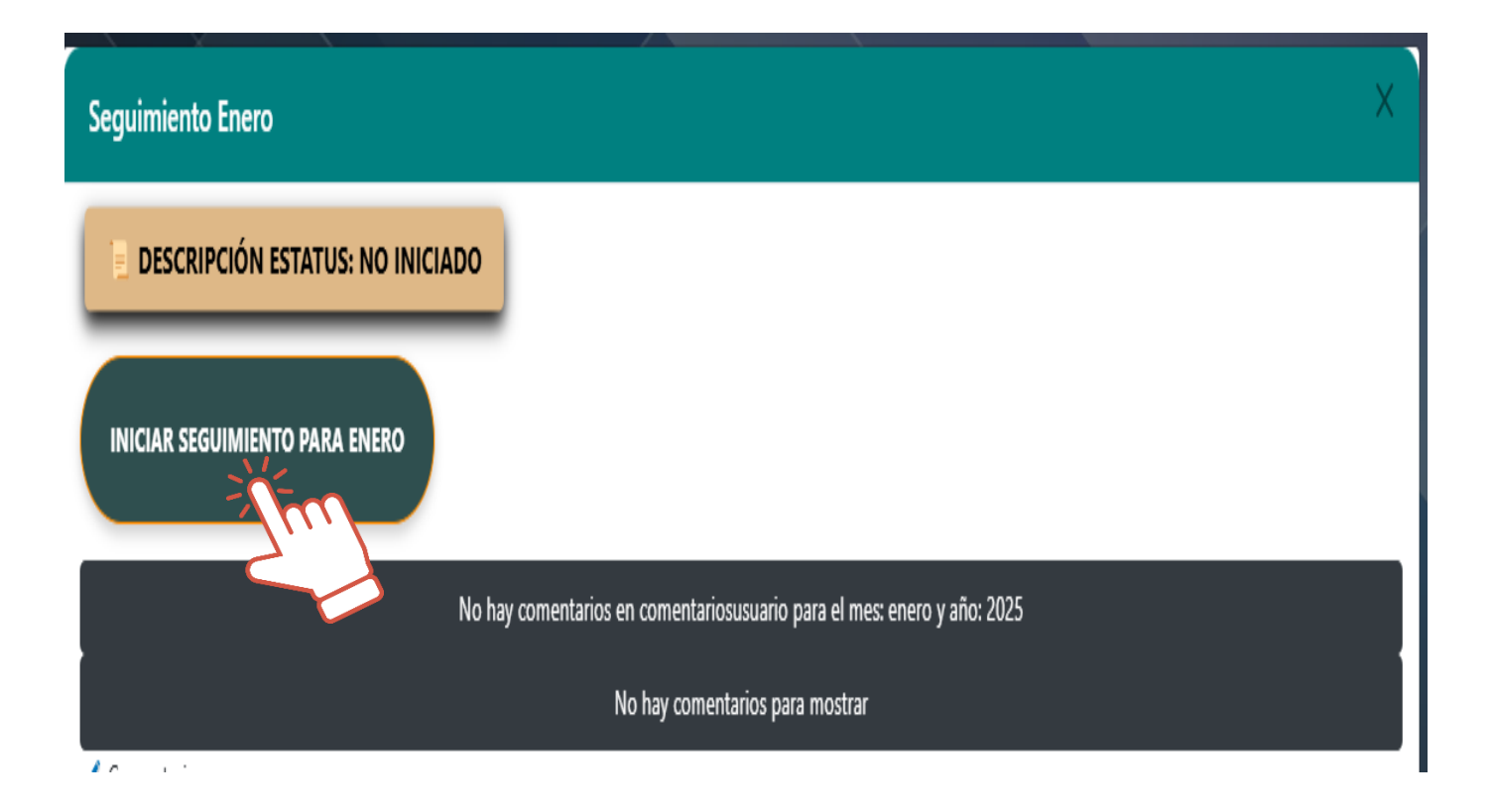

| × 🖉 _ ×     |                     | MANUAL DE USUA      | RIO      |            |
|-------------|---------------------|---------------------|----------|------------|
|             | <b>RESPONSABLE:</b> | SISTEMAS (SOFTWARE) | PAGINA:  | 6 de 9     |
| CORPORATIVO | <b>REVISION:</b>    | 17-10-2024          | EMISION. | 18-10-2024 |

2.2 Complete los campos requeridos, adjuntando los archivos necesarios.

| Seguimiento                    | Enero                             | Iniciar Segui  | miento para Enero                    | ×  |   |
|--------------------------------|-----------------------------------|----------------|--------------------------------------|----|---|
| 📄 DESCRII                      | PCIÓN ESTATUS: NO INICIADO        | NUMERO DE OD   | S:                                   |    |   |
| INICIAR SEGUIMIENTO PARA ENERO |                                   | COMENTARIOS    |                                      |    |   |
|                                | No                                |                |                                      | 10 | 5 |
|                                |                                   | 📕 Adjuntar Con | nparativa (solo .xls):               |    |   |
| Comentarios:                   |                                   | Elegir archivo | No se ha seleccionado ningún archivo |    |   |
|                                |                                   | 📫 Adjuntar JSO | N:                                   |    |   |
|                                |                                   | Elegir archivo | No se ha seleccionado ningún archivo |    |   |
| 📑 Adjuntar Recl                | nazo PDF:                         | 📑 Adjuntar Rec | hazo PDF:                            |    |   |
| Elegir archivo                 | No se ha seleccionado ningún arch | Elegir archivo | No se ha seleccionado ningún archivo |    |   |
| 🗄 Adjuntar Ima                 | gen del Error:                    | MARCAR PAR     | A INICIAR PROCESO                    |    |   |
| Elegir archivo                 | No se ha seleccionado ningún arch | Enviar 📲       | Cerrar                               |    |   |
| ENVIAR 🖀                       |                                   |                |                                      |    | ļ |

2.3 **IMPORTANTE:** Marque el recuadro **MARCAR PARA INICIAR PROCESO** y enviar.

NOTA: deberán cargar el JSON en .zip

|             | MANUAL DE USUARIO   |                     |          |            |  |
|-------------|---------------------|---------------------|----------|------------|--|
|             | <b>RESPONSABLE:</b> | SISTEMAS (SOFTWARE) | PAGINA:  | 7 de 9     |  |
| CORPORATIVO | <b>REVISION:</b>    | 17-10-2024          | EMISION. | 18-10-2024 |  |

### 3. Seguimiento al JSON

Una vez iniciado el seguimiento, el mes cambiará a color **AMARILLO**.

| CENTRATE   | Abeira  | 1024      |           |
|------------|---------|-----------|-----------|
| Enero      | Febrero | Marzo     | Abril     |
| Мауо       | Junio   | Julio     | Agosto    |
| Septiembre | OCTUBRE | NOVIEMBRE | DICIEMBRE |

Si recibe alguna respuesta por parte de Néstor o Magali, esta se reflejará en la campana de notificaciones.

|            | VASA1   | <b>1</b><br>2024 |           |
|------------|---------|------------------|-----------|
| Enero      | Febrero | Marzo            |           |
| Мауо       | Junio   | Julio            | Agosto    |
| Septiembre | OCTUBRE | NOVIEMBRE        | DICIEMBRE |

|             | MANUAL DE USUARIO   |                     |          |            |
|-------------|---------------------|---------------------|----------|------------|
|             | <b>RESPONSABLE:</b> | SISTEMAS (SOFTWARE) | PAGINA:  | 8 de 9     |
| CORPORATIVO | <b>REVISION:</b>    | 17-10-2024          | EMISION. | 18-10-2024 |

Al desplegar la campana le mostrara quien le envió el mensaje, así como el mes del JSON.

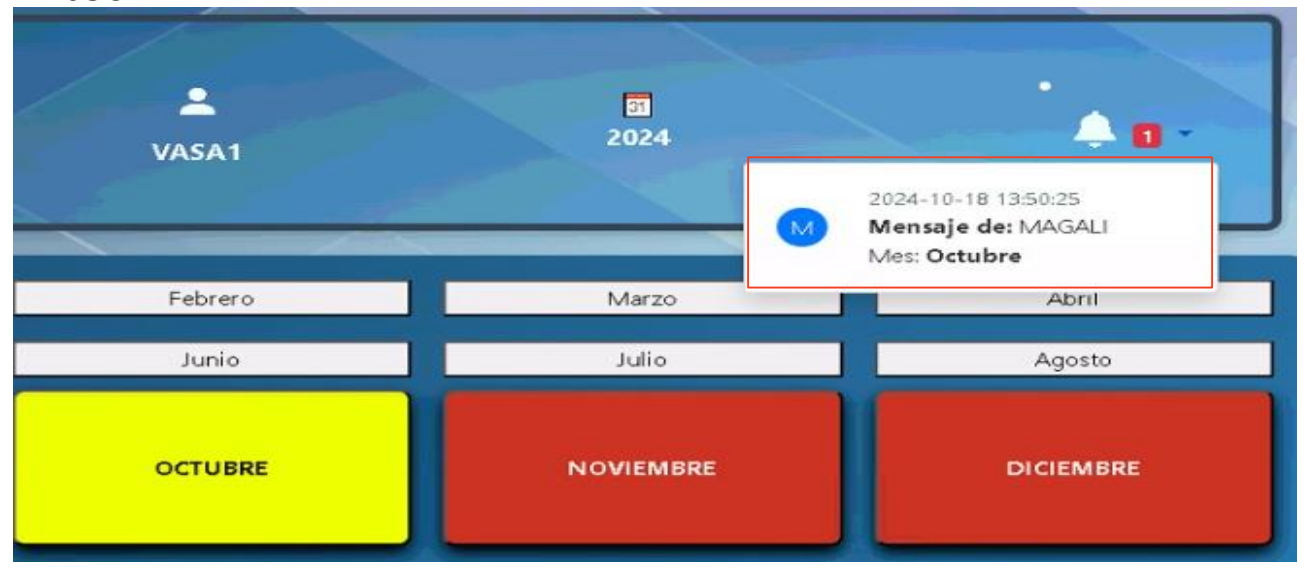

Para visualizar el mensaje seleccionaran de nuevo el mes y les mostrara los comentarios.

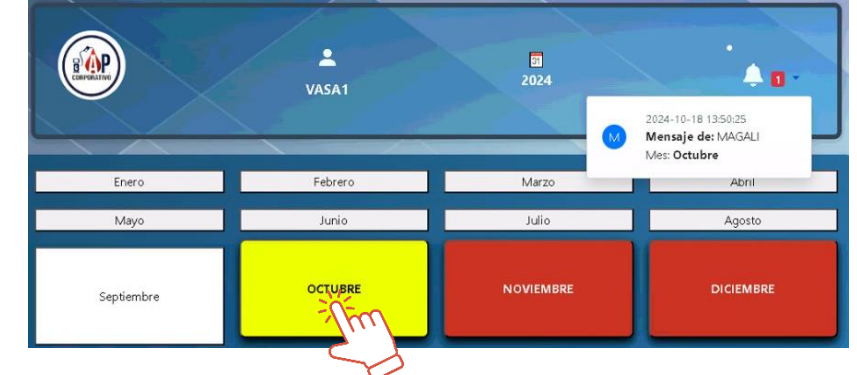

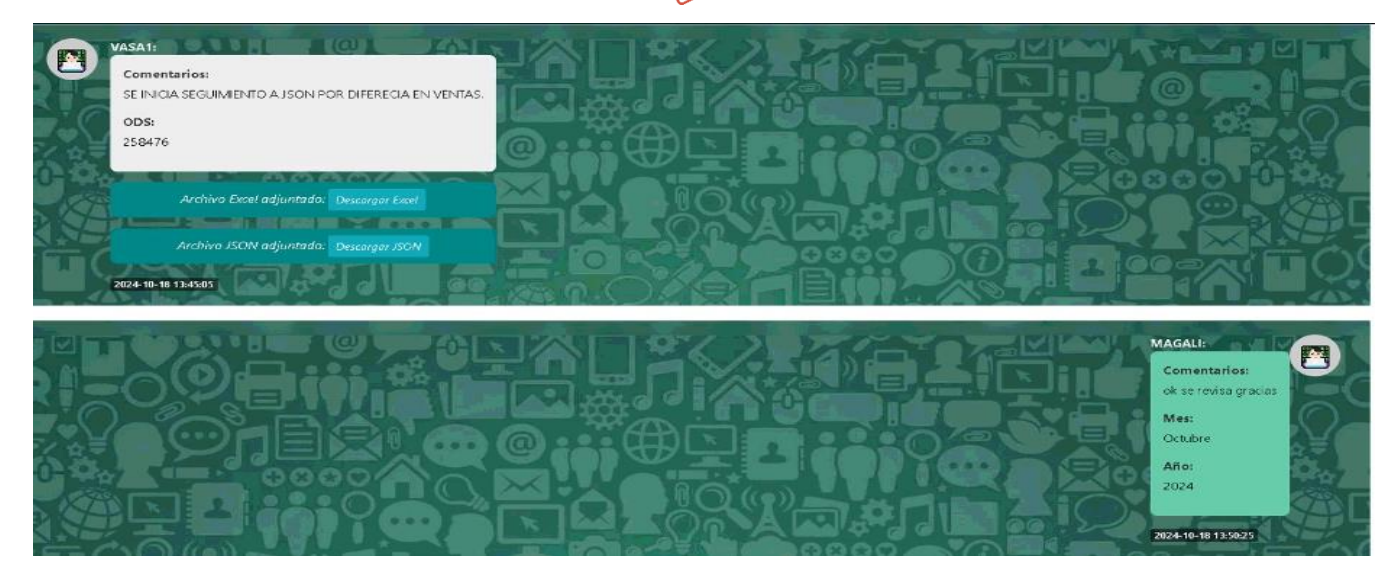

| CORPORATIVO | MANUAL DE USUARIO   |                     |          |            |
|-------------|---------------------|---------------------|----------|------------|
|             | <b>RESPONSABLE:</b> | SISTEMAS (SOFTWARE) | PAGINA:  | 8 de 9     |
|             | <b>REVISION:</b>    | 17-10-2024          | EMISION. | 18-10-2024 |

#### 4.Culminación

Cuando el JSON sea aceptado, recibirán su acuse de aceptación, el cual será enviado por Néstor. El mes se marcará en color **VERDE** al culminar el proceso.

|            | VASA1   | 0224      |           |
|------------|---------|-----------|-----------|
| Enero      | Febrero | Marzo     | Abril     |
| Мауо       | Junio   | Julio     | Agosto    |
| Septiembre | OCTUBRE | NOVIEMBRE | DICIEMBRE |

**NOTA:** el unico que puede cerrar la terminacion del JSON es NESTOR una vez que les halla enviado su acuse de ACEPTACION.

Podrán acceder a los meses que ya estén culminados si así lo requieren, para visualizar el JSON, rechazo o acuse de aceptación.